## 人力资源自助服务终端使用流程介绍

1、登录页面:您可以通过刷教工卡、身份证登录,也可以输入手机号或教工号登录。如图所示:

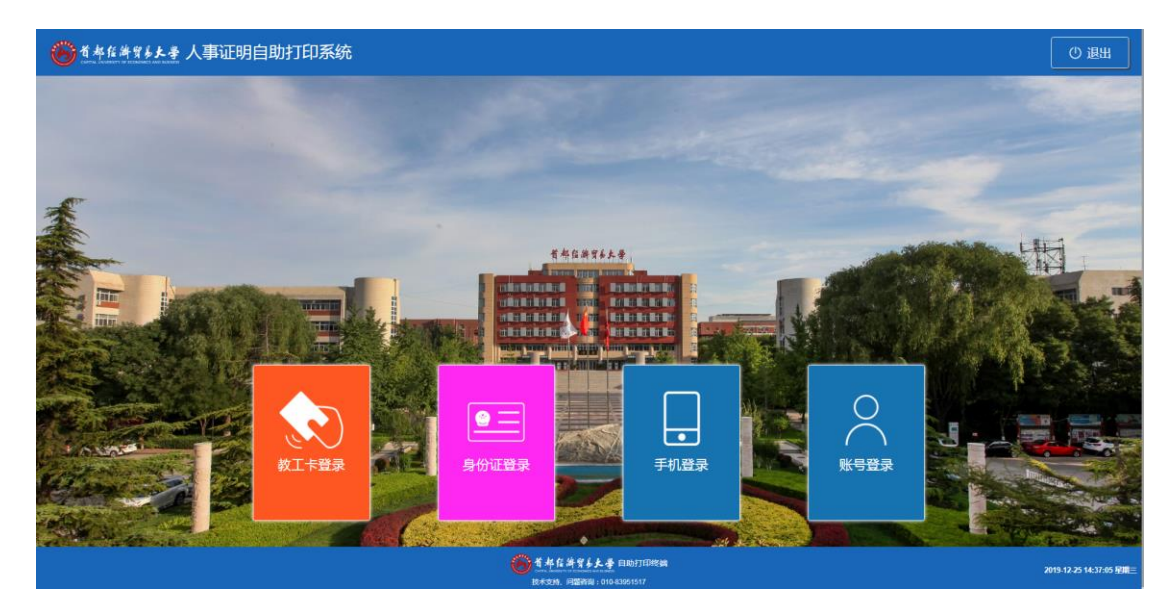

2、登录进入后,可选择打印证明的类型。如图所示:

| 🍊 首都在游寶 | • よ 孝 人事证明自助              | 打印系统               |                         |                                             |                       |              | の通知                     |
|---------|---------------------------|--------------------|-------------------------|---------------------------------------------|-----------------------|--------------|-------------------------|
|         | CERTIFICENTS              | 在駅与收入证明<br>普通      | 在职与收入证明<br>普通·英文<br>こここ | <b>在駅与收入证明</b><br>签证-英文<br>・<br>・<br>・<br>・ | 在駅与收入证明<br>签证中文       | цярания<br>С |                         |
|         | 密码设置                      |                    |                         |                                             |                       |              |                         |
|         | 提示信息:<br>本系统可办理:在职证明、在职与8 | 2入证明及职称证明。如有问题,请联; | 系人事处。办理签证的收入证明打印需       | 先在本终端机遵交申请,然后携带二机                           | Q部门开展的出国)を報证明到障纳楼3071 | 或310审核。      |                         |
|         |                           |                    | <b>⑧</b> 着#自<br>R*29.   | <b>済貿多大孝 自助打印终端</b><br>同盟務局 : 010-83961517  |                       |              | 2019-12-25 14:41:19 星順三 |

您可以自助打印在职证明、在职与收入证明(中文)、在职与收入证明(英文)、职称证明。下图为在职证明自助打印流程:

| 🔴 首本在游家乡大争 人事证明自助打印系统       |                                                    | じ退出                    |
|-----------------------------|----------------------------------------------------|------------------------|
| 在职证明                        |                                                    |                        |
| 提示:                         |                                                    | < 上─步                  |
| 每类证明每天仅限打印 2 份,今天最多还可打印 2 份 |                                                    |                        |
| 打印份数: 😑 1 🕂                 |                                                    | ☆ 菜単                   |
|                             |                                                    |                        |
|                             |                                                    | 下一步 >                  |
|                             |                                                    |                        |
|                             |                                                    |                        |
|                             |                                                    |                        |
|                             |                                                    |                        |
|                             |                                                    |                        |
|                             |                                                    |                        |
|                             |                                                    |                        |
|                             | 後期 2 年 2 年 2 年 2 日助打日総議<br>総木支持、周羅音綱: 010-43951517 | 2019-12-25 14:52-26 担期 |

| <b>爸</b> 看冬餐等 <b>多大</b> 季 人事证明自用 | 加打印系统                                                                  | () 退出                   |
|----------------------------------|------------------------------------------------------------------------|-------------------------|
|                                  | Erepried• e.e. e.e. e.e. e.e. e.e. e.e. e.e. e.                        | < 上—步 ① 菜幣 ② 菜印         |
|                                  | 香本在論堂長夫妻 日前5770年38     居主の第一日の1000年31     居主の第一日の1000557     日の1000557 | 2019-12-25 15:53:31 好闻三 |

需要打印办理出国签证的在职收入证明,请先在终端机上填写出 国申请,然后携带所在单位开具的出国准假证明到人事处(博纳楼307 或310)获取打印验证码,完成后续自助打印。如下图所示:

| 6 首本在辦貿 | ▶▶▶ 人事证明自助                | 打印系统               |                          |                                                                  |                       |         | の退出                     |
|---------|---------------------------|--------------------|--------------------------|------------------------------------------------------------------|-----------------------|---------|-------------------------|
|         | 在职证明                      | 在限与收入证明<br>普通      | <u>在职与收入证明</u><br>音迹英文   | 在駅与收入证明<br>签证英文<br>・<br>・<br>・<br>・<br>・                         | 在駅与收入证明<br>签证中文<br>三大 |         |                         |
|         | <u>老時设置</u><br>、 や        |                    |                          |                                                                  |                       |         |                         |
|         | 提示信息:<br>本系統可办理:在职证明、在职与8 | 2入证明及职称证明。如有问题,请联系 | 系人事处。办理签证的收入证明打印需        | 先在本终端机提交申请,然后携带二约                                                | 8部门开具的出国准督证明到博纳楼307   | 或310审核。 |                         |
|         |                           |                    | 6 <b>1</b> 4 6<br>87591. | 満 <b>営多よ子</b> 自助打印終始<br>回回1999年1995年1995年1995年1995年1995年1995年199 |                       |         | 2019-12-25 14:41:19 座進三 |

## 点击出国申请之后,填写您的信息:

| <b>爸</b> 考###\$\$ <b>\$</b> \$ 人事i                                                                                                    | E明自助                                                                                             | 打印                                                                                                    | 系统                                                    |                                                                                                    |                                              |                       |                   |                  |                 |                  |                  |                  |             |                                                                                             |  |   |                           |                  | の退出                     |
|----------------------------------------------------------------------------------------------------|--------------------------------------------------------------------------------------------------|----------------------------------------------------------------------------------------------------|-------------------------------------------------------|----------------------------------------------------------------------------------------------------|----------------------------------------------|-----------------------|-------------------|------------------|-----------------|------------------|------------------|------------------|-------------|---------------------------------------------------------------------------------------------|--|---|---------------------------|------------------|-------------------------|
| 左即与收入;正明/发注)                                                                                                    |                                                                                                  |                                                                                                    |                                                       |                                                                                                    |                                              |                       |                   |                  |                 |                  |                  |                  |             |                                                                                             |  |   |                           |                  |                         |
| 温馨提示:保存后需携带二级部门开目                                                                                                    | 的出国准假证                                                                                           | [明到博纳                                                                                                    | 楼307或31                                               | 10审核                                                                                                    |                                              |                       |                   |                  |                 |                  |                  |                  |             |                                                                                             |  |   | < h = 1                   | -                |                         |
| 英文名称:                                                                                                    | 护照号                                                                                              | 码:                                                                                                    |                                                       |                                                                                                    |                                              |                       |                   |                  |                 |                  |                  |                  |             |                                                                                             |  | l | < T                       | 25               |                         |
| 出国时间:                                                                                                    |                                                                                                  | 间:                                                                                                    |                                                       |                                                                                                    |                                              |                       |                   |                  |                 |                  |                  |                  |             |                                                                                             |  |   |                           |                  |                         |
| 出访国家:1.选择首字母2.选择国家                                                                                                    | (首字母为                                                                                            | 国家名称对                                                                                                    | I应的美文 III                                             | i字母,常用                                                                                                    | 月国家中合き                                       | <sup>主界主要国家</sup>     | K)                |                  |                 |                  |                  |                  |             |                                                                                             |  |   | 合 菜单                      | 1                |                         |
|                                                                                                    |                                                                                                  |                                                                                                    |                                                       |                                                                                                    |                                              |                       |                   |                  |                 |                  |                  |                  |             |                                                                                             |  |   | 提交审核                      | د «              |                         |
|                                                                                                    |                                                                                                  |                                                                                                    |                                                       |                                                                                                    |                                              |                       |                   |                  |                 |                  |                  |                  |             |                                                                                             |  |   | JEX 4415                  | ~ /              |                         |
|                                                                                                    |                                                                                                  |                                                                                                    |                                                       |                                                                                                    |                                              |                       |                   |                  |                 |                  |                  |                  |             |                                                                                             |  |   |                           |                  |                         |
|                                                                                                    |                                                                                                  |                                                                                                    |                                                       |                                                                                                    |                                              |                       |                   |                  |                 |                  |                  |                  |             |                                                                                             |  |   |                           |                  |                         |
|                                                                                                    |                                                                                                  |                                                                                                    |                                                       |                                                                                                    |                                              |                       |                   |                  |                 |                  |                  |                  |             |                                                                                             |  |   |                           |                  |                         |
|                                                                                                    |                                                                                                  |                                                                                                    |                                                       |                                                                                                    |                                              |                       |                   |                  |                 |                  |                  |                  |             |                                                                                             |  |   |                           |                  |                         |
|                                                                                                    |                                                                                                  |                                                                                                    |                                                       |                                                                                                    |                                              |                       |                   |                  |                 |                  |                  |                  |             |                                                                                             |  |   |                           |                  |                         |
|                                                                                                    |                                                                                                  |                                                                                                    |                                                       |                                                                                                    |                                              |                       |                   |                  |                 |                  |                  |                  |             |                                                                                             |  |   |                           |                  |                         |
|                                                                                                    |                                                                                                  |                                                                                                    |                                                       |                                                                                                    |                                              |                       | 6                 | 首都住              | 将官乡大            | 🔮 自动打印           | 终病               |                  |             |                                                                                             |  |   |                           |                  | 2019-12-25 14:42:16 星期三 |
|                                                                                                    |                                                                                                  |                                                                                                    |                                                       |                                                                                                    |                                              |                       |                   | 技术支持。            | <b>问题咨询:0</b> 1 | 0-83951517       |                  |                  |             |                                                                                             |  |   |                           |                  |                         |
|                                                                                                    |                                                                                                  |                                                                                                    |                                                       |                                                                                                    |                                              |                       |                   |                  |                 |                  |                  |                  |             |                                                                                             |  |   |                           |                  |                         |
| <b>爸</b> 首都信辦努易大者 人事议                                                                                                    | E明自助                                                                                             | 打印                                                                                                    | 系统                                                    |                                                                                                    |                                              |                       |                   |                  |                 |                  |                  |                  |             |                                                                                             |  |   |                           |                  | ①退出                     |
| <b>爸</b> 看####\$ <b>\$</b> \$ <del>\$</del> 人事说                                                                                                    | E明自助                                                                                             | 打印                                                                                                    | 系统                                                    |                                                                                                    |                                              |                       |                   |                  |                 |                  |                  |                  |             |                                                                                             |  |   |                           |                  | ①退出                     |
| 查考在結常分支大量人事並     在职与收入证明(签证)                                                                                                    | E明自助                                                                                             | DŧŢĒ₽₿                                                                                                    | 系统                                                    |                                                                                                    |                                              |                       |                   |                  |                 |                  |                  |                  |             |                                                                                             |  |   |                           |                  | 〇退出                     |
| ● 香牛在羊背も上手 人事<br>在职与收入证明(签证)<br>温馨是示:留好后课费= 思想(7月)<br>再过客号:2000年                                                                                                    | E明自助<br>的出国准要词                                                                                   |                                                                                                    | 系统<br>楼307或31                                         | 10审核                                                                                                    |                                              |                       |                   |                  |                 |                  |                  |                  |             |                                                                                             |  |   | < 上一;                     | 步                | の過出                     |
| 世本在学校も上書人事び     在职与收入证明(签证)     当時提示:役付后票執着一級部()升編     東文在称: ZhangSen     以回時間: 2000.01.25                                                                                                    | E明自助<br>的出国准督证<br>护照号                                                                            | 1<br>1<br>1<br>1<br>1<br>1<br>1<br>1<br>1<br>1<br>1<br>1<br>1<br>1<br>1<br>1<br>1<br>1<br>1                                                                                                    | 系统<br>楼307或31<br>00030                                | 10审核                                                                                                    |                                              |                       |                   |                  |                 |                  |                  |                  |             |                                                                                             |  |   | < 上—:                     | 步                | O 過出                    |
| 本年在発生を上書人事)     本年に発生を入事し、     本部には、     ないのでは、     ないので |                                                                                                  | 1 <b>十丁ED</b><br>E明到博納<br>時時: E10<br>対向: 202<br>国家名称対                                                                                                    | 系统<br>楼307或31<br>00030<br>0-02-04                     | 10审核                                                                                                    |                                              | ·丙主要国3                | K)                |                  |                 |                  |                  |                  |             |                                                                                             |  |   | < 上─;<br>○菜単              | 步                | (O) 退出                  |
| 本名な弟写も上書人事()     本部の時代では、     本部の時代では、     本部の時代では、     ないのでは、     ないのでは、      ないのでは、     ないのでは、     |                                                                                                  | 1917日月3<br>日明到博编<br>日明31 - E10<br>日前:202<br>国家名称対                                                                                                    | <b>系统</b><br>楼307或31<br>000030<br>0-02-04<br>1000英文書  | 10审核<br>19中核                                                                                                   | 日本中含含                                        | 17月主要国家               | K.)               |                  |                 |                  |                  |                  |             |                                                                                             |  |   | < 上→:<br>① 菜単             | 步                |                         |
| <ul> <li></li></ul>                                                                                                    | <b>E明自助</b><br>的北国准督和<br>が照明<br>の国際<br>(第字母为                                                     | 2月丁日月3<br>2月11月1日<br>2月11日<br>2月111日<br>2月111日<br>2月1111日<br>2月1111日<br>2月1111<br>2月11111<br>2月11111<br>2月11111<br>2月111111<br>2月111111<br>2月1111111<br>2月11111111                                                                                                    | <b>系统</b><br>楼307或31<br>00030<br>0-02-04<br>1位的美文書    | 10审核<br>第字母,案用                                                                                                 | Baxtat                                       | 1界主要国家                | K.)               |                  |                 |                  |                  |                  |             |                                                                                             |  | ( | < 上一:<br>合菜単<br>提文車彬      | 步                |                         |
| <ul> <li>         ・         ・         ・</li></ul>                                                                                                    | E明自助<br>的比四准假证<br>/ 印刷印<br>(首子母为                                                                 | 9 <b>37日9</b> 3<br>843: E10<br>时间: 202<br>国家名称对                                                                                                    | 系统<br>楼307或31<br>100030<br>0-02-04<br>1000美文書         | 10审核<br>19字母,案用                                                                                                | 明国家中全世                                       | 277主要正常               | κ)                |                  |                 |                  |                  |                  |             |                                                                                             |  | ( | 〈 上一:<br>① 菜单<br>提交审核     | 步<br>1<br>2<br>2 | ⑦ 避出                    |
| 本本な体化な人工、人工、     ・     ・     ・     ・     ・     ・     ・     ・     ・     ・     ・     ・     ・     ・     ・     ・     ・     ・     ・     ・     ・     ・     ・     ・     ・     ・     ・     ・     ・     ・     ・     ・     ・     ・     ・     ・     ・     ・     ・     ・     ・     ・     ・     ・     ・     ・     ・     ・     ・     ・     ・     ・     ・     ・     ・     ・     ・     ・     ・     ・     ・     ・     ・     ・     ・     ・     ・     ・     ・     ・     ・     ・     ・     ・     ・     ・     ・     ・     ・     ・     ・     ・     ・     ・     ・     ・     ・     ・     ・     ・     ・     ・     ・     ・     ・     ・     ・     ・     ・     ・     ・     ・     ・     ・     ・     ・      ・     ・     ・      ・      ・      ・      ・      ・      ・      ・      ・      ・      ・      ・      ・      ・      ・      ・      ・      ・      ・      ・      ・      ・      ・      ・      ・      ・      ・      ・      ・      ・      ・      ・      ・      ・      ・      ・      ・      ・      ・      ・      ・      ・      ・      ・      ・      ・      ・      ・      ・      ・      ・      ・      ・      ・      ・      ・      ・      ・      ・      ・      ・      ・      ・      ・      ・      ・      ・      ・      ・      ・      ・      ・      ・      ・      ・      ・      ・      ・      ・      ・      ・      ・      ・      ・      ・      ・      ・      ・      ・      ・      ・      ・      ・      ・      ・      ・      ・      ・      ・      ・      ・      ・      ・      ・      ・      ・      ・      ・      ・      ・      ・      ・       ・       ・       ・       ・       ・       ・       ・       ・       ・       ・       ・       ・       ・       ・       ・       ・       ・       ・       ・       ・       ・       ・       ・       ・       ・       ・       ・       ・       ・       ・       ・        ・        ・        ・         ・                                                                                                    |                                                                                                  | 1<br>1<br>1<br>1<br>1<br>1<br>1<br>1<br>1<br>1<br>1<br>1<br>1<br>1<br>1<br>1<br>1<br>1<br>1                                                                                                    | <b>系统</b><br>楼307或31<br>00030<br>0-02-04<br>成的美文書     | 10审核<br>19字母,案用                                                                                                | 用国家中全世                                       | 277主要国地               | K)                |                  |                 |                  |                  |                  |             |                                                                                             |  |   | < 上一:<br>合菜単<br>提交审核      | 步<br>注           |                         |
| 本名な弟写もよ多 人事<br>在駅与收入证明(签证)<br>副警理示:留好后書機帶一致的(分明<br>東文名称: ZhangSan<br>出版时間: 2020-01-25     出版时間: 2020-01-25     出版                                                                                                    | <b>的北国准督</b><br>が北国准督<br>の国<br>の<br>( 筆字母大                                                       | 3月17日)<br>1月19日<br>1月19日<br>1月119日<br>1月119日<br>1月119日<br>1月119<br>1月119<br>1111<br>1111<br>1111<br>1111<br>1111<br>1111<br>1111<br>1111 | 系统<br>核307或31<br>0.02-04<br>均均大業                      | 10审核<br>19中4 , 黑州                                                                                              | 明顯家中意言                                       | (界主要车                 | κ)                |                  |                 |                  |                  |                  |             |                                                                                             |  | ( | < 上一:<br>合菜単<br>提文申約      | 步<br>主           |                         |
| 本名な弟写も上書人事()     日本     日本  | E明自助<br>約出期推發码<br>/ 印刷中<br>( 首子母为                                                                | 1<br>1<br>1<br>1<br>1<br>1<br>1<br>1<br>1<br>1<br>1<br>1<br>1<br>1<br>1                                                                                                    | <b>系统</b><br>(8307或31<br>000030<br>0-02-04<br>102的美文書 | 10审核                                                                                                    | 四家中命领                                        | 2万主要正述                | (K)               | 7                | 8               | 9                | 0                |                  |             | \$\$130##R                                                                                  |  |   | < 上                       | 步<br>注           |                         |
| <ul> <li></li></ul>                                                                                                    | E明自助<br>約出時用 900<br>9900<br>9900<br>9900<br>9000<br>9000<br>9000<br>9000                         | 1<br>w                                                                                                    | <b>系统</b><br><b> </b>                                 | 10頃候<br>19月<br>19日<br>19日<br>19日<br>19日<br>19日<br>19日<br>19日<br>19日<br>19日<br>19日                              | ))]]])]]])]])]])]])]])]])]]]()]])]]()]]()]() | 5<br>9<br>9           | K)<br>6<br>u      | 7                | 8               | 9<br>P           | 0                | -                | =           | R<br>R<br>R<br>R<br>R<br>R<br>R<br>R<br>R<br>R<br>R<br>R<br>R<br>R<br>R<br>R<br>R<br>R<br>R |  |   | < 上一:<br>合 菜单<br>提交审修     | 步<br>主           |                         |
| <ul> <li>              本年在発生をよる人事)             人事</li></ul>                                                                                                    | E明自助<br>約出現北朝祖<br>が悪い<br>(副学の大                                                                   | 1<br>w<br>a                                                                                                    | 系统                                                    | 10時候<br>19時候<br>19年後,愛想<br>了<br>て<br>日                                                                         | 4<br>f                                       | :門主要面#<br>5<br>9<br>9 | K)<br>6<br>u      | 7<br>i<br>j      | 8<br>0<br>k     | 9<br>P           | 0<br>[<br>;      | -<br>1<br>:      | -<br>(<br>) | 《134章<br>大司<br>王裕                                                                           |  |   | <<br>く 上一<br>( 菜単<br>提及明約 | 步<br>注<br>後 >    |                         |
| <ul> <li>              本年在年94人王 人事<br/>在职与收入证明(签证)<br/>過報提示:留行馬貴衛-986()計目<br/>東文名格: ZhangSan          </li> <li>             出国时間: 2020-01-25         </li> <li>             出訪問新聞: 2020-01-25         </li> <li>             出訪問新聞: 2020-01-25         </li> </ul>                                                                                                    | <b>王明自助</b><br>約出(3)4%(3)4<br>(1)<br>(1)<br>(1)<br>(1)<br>(1)<br>(1)<br>(1)<br>(1)<br>(1)<br>(1) | 1<br>1<br>1<br>1<br>1<br>1<br>1<br>1<br>1<br>1<br>1<br>1<br>1<br>1<br>1<br>1<br>1<br>1<br>1                                                                                                    | 系统                                                    | 104746<br>1770 , 227<br>1<br>1<br>1<br>1<br>1<br>1<br>1<br>1<br>1<br>1<br>1<br>1<br>1<br>1<br>1<br>1<br>1<br>1 | 4<br>t<br>f                                  | 5<br>y<br>g<br>b      | K)<br>6<br>u<br>h | 7<br>i<br>j<br>m | 8<br>0<br>k     | 9<br>P<br>I<br>× | 0<br>[<br>;<br>/ | -<br>1<br>:<br>7 | =<br>(<br>) | 《13/#22<br>大司<br>日前<br>日前                                                                   |  |   | 〈上一/<br>合菜単<br>握交叫将       | 步<br>1<br>2      |                         |

| ☆☆&☆☆☆★★ 人事证明自 <u>助打[</u>                | 印系统                                                                                                    |                                 | (U) i         |
|------------------------------------------|----------------------------------------------------------------------------------------------------|---------------------------------|---------------|
|                                          |                                                                                                    |                                 |               |
| 在职与收入证明(签证-英文)                           |                                                                                                    |                                 |               |
| 提示:                                      |                                                                                                    | く上一歩                            |               |
| 每类证明每天仅限打印 2 份,今天最多还可打印                  | 2 13                                                                                                    |                                 |               |
| 打印份数: 😑 1 🕂                              |                                                                                                    | 合菜单                             |               |
| 输入打印验证码: 113463 <b>验证</b>                | 9请携带二级部门开具的出国准假证明到博纳楼307或310获取                                                                                                    |                                 |               |
|                                          |                                                                                                    | ▼────────────────────────────── |               |
|                                          |                                                                                                    |                                 |               |
|                                          |                                                                                                    |                                 |               |
|                                          |                                                                                                    |                                 |               |
|                                          |                                                                                                    |                                 |               |
|                                          |                                                                                                    |                                 |               |
|                                          |                                                                                                    |                                 |               |
|                                          |                                                                                                    |                                 |               |
|                                          | 🍘 首部 医济背易点量 目购打印挖鳞                                                                                                    |                                 | 2019 12 25 14 |
|                                          | 龙术支持。问题省词:010-83961517                                                                                                    |                                 |               |
| ☆ぁ∉券♡ぁ★ゑ 人事证明白助打[                        | 印系统                                                                                                    |                                 | (D) i         |
| Carry Available in Propage Ave Available |                                                                                                    |                                 |               |
|                                          | 确认信自                                                                                                    |                                 |               |
| 10.6                                     | 1000000 10000 10000 10000 10000 10000 10000                                                                                                    | < 上一步                           |               |
| <u>新日</u> 日<br>田辺                        | 5日家 日本 出国时间 2020-01-25 回国时间 2020-02-04                                                                                                    |                                 |               |
| 2                                        | 本人承诺上述信息真实有效,此次出国行程本人所在部门已知情并同意,如有不                                                                                                    |                                 |               |
| 实,i                                      | <b>查成的一切后果,本人自愿承担。</b>                                                                                                    |                                 |               |
| <ul> <li>1928</li> <li>1928</li> </ul>   |                                                                                                    |                                 |               |
| 0                                        | -                                                                                                    | 55                              |               |
|                                          |                                                                                                    |                                 |               |
|                                          |                                                                                                    |                                 |               |
|                                          |                                                                                                    |                                 |               |
|                                          |                                                                                                    |                                 |               |
|                                          |                                                                                                    |                                 |               |
|                                          |                                                                                                    |                                 |               |
|                                          |                                                                                                    |                                 |               |
|                                          |                                                                                                    |                                 |               |
|                                          | <b>爸爸</b> 看非在美女人手 目的打印线的                                                                                                    |                                 | 2019-12-25 15 |
|                                          | BARCH, Fallen Constant                                                                                                    |                                 |               |
| 首本在海貿6大学 人事证明自助打[                        | 印系统                                                                                                    |                                 | ڻ ل           |
|                                          |                                                                                                    |                                 |               |
|                                          | Cardificate of Frankrunet and Income                                                                                                    |                                 |               |
|                                          | Dec 25 2010                                                                                                    | < 上一步                           |               |
|                                          | This is to certify that Ms.ZhangSan, female, ID No.                                                                                                    |                                 |               |
|                                          | passport No. E1000030, was born on                                                                                                    | 合菜单                             |               |
|                                          | has been working for Capital University of                                                                                                    |                                 |               |
|                                          | Economics and Business since Jul. 20,2016. Her present position                                                                                                    |                                 |               |
|                                          | Economics and Business since Jul.20,2016. Her present position<br>is employee and the annual salary is RMB yuan.                                                                                                    |                                 |               |
|                                          | Economics and Business ince Lul 20,2016. Her present position<br>is employee and the annual salary is RMB yuan.<br>She will visit Japan from Jan 25,2020 to Feb.4.2020. We believe<br>that data will same here for                                                                                                    | मिरा ही                         |               |
|                                          | Economics and Business since Jul 20,2016. Her present position<br>is employee and the annual salary is RMB yuan.<br>She will visit Japan from Jan 25,2020 to Feb.4,2020. We believe<br>that she will come back to China on time. We will reserve her<br>position during the visiting period. All the cost of this visit                                                                                                    | <b>号 打印</b>                     |               |
|                                          | Economics and Business since Jul 20,2016. Her present position<br>is employee and the annual salary is RMB yuan.<br>She will visit Japan from Jan 25,2020 to Feb.4,2020. We believe<br>that she will come back to China on time. We will reserve her<br>position during the visiting period. All the cost of this visit<br>(including medical insurance, accommodation, air travel, etc.)                                                                                                    | 🖶 माम                           |               |
|                                          | Economics and Business since Jul 20,2016. Her present position<br>is employee and the annual salary is RMB yuan.<br>She will visit Japan from Jan 25,2020 to Feb.4,2020. We believe<br>that she will come back to China on time. We will reserve her<br>position during the visiting period. All the cost of this visit<br>(including medical insurance, accommodation, air travel, etc.)<br>will be covered by herself.                                                                                                    | 🖶 सम्म                          |               |
|                                          | Economics and Business since Jul 20,2016. Her present position<br>is employee and the annual salary is RMB yuan.<br>She will visit Japan from Jan 25,2020 to Feb.4,2020. We believe<br>that she will come back to China on time. We will reserve her<br>position during the visiting period. All the cost of this visit<br>(including medical insurance, accommodation, air travel, etc.)<br>will be covered by herself.                                                                                                    | S 110                           |               |
|                                          | Economics and Business is not All 20,2016. Her present position<br>is employee and the annual salary is RMB yuan.<br>She will visit Japan from Jan 25,2020 to Feb 4,2020. We believe<br>that she will come back to China on time. We will reserve her<br>position during the visiting period. All the cost of this visit<br>(including medical insurance, accommodation, air travel, etc.)<br>will be covered by herself.<br>Capital University of Economics and Business                                                       | e tu                            |               |
|                                          | Economics and Business is not All 20,2016. Her present position<br>is employee and the annual salary is RMB yuan.<br>She will visit Japan from Jan 25,2020 to Feb 4,2020. We believe<br>that she will come back to China on time. We will reserve her<br>position during the visiting period. All the cost of this visit<br>(including medical insurance, accommodation, air travel, etc.)<br>will be covered by herself.<br>Capital University of Economics and Business<br>Human Resources Department                         | ent S                           |               |
|                                          | Economics and Business is need 11 202016. Her present position<br>is employee and the annual salary is RMB yuan.<br>She will visit Japan from Jan 25,2020 to Feb 4,2020. We believe<br>that she will come back to China on time. We will reserve her<br>position during the visiting period. All the cost of flus visit<br>(including medical insurance, accommodation, air travel, etc.)<br>will be covered by herself.<br>Capital University of Economics and Business<br>Human Resources Department<br>1010-83951681         | Ant €                           |               |
|                                          | Economics and Business ince All 20,2016. Her present position<br>is employee and the annual salary is RMB yuan.<br>She will visit Japan from Jan 25,2020 to Feb.4,2020. We believe<br>that she will come back to China on time. We will reserve her<br>position during the visiting period. All the coord fluis visit<br>(including medical insurance, accommodation, air travel, etc.)<br>will be covered by herself.<br>Capital University of Economics and Business<br>Human Resources Department<br>010-83951681<br>BL 1 BL | Bitt ⊕                          |               |

目前,该人力资源自助服务终端还处于试运行阶段,如您打印过程中遇到任何问题,请联系人事处周静,联系电话:83951517。自助打印终端机 24 小时开放,广大教职工可随时打印人事证明。